## Sending a Text Message Receipt

In normal concession activity, it is <u>NOT</u> recommended to send a receipt to a customer. However, if the need arises, there is an option. Here, we will walk through the procedure of sending a "Text Message Receipt."

1. From the home screen, tap the **"History"** button.

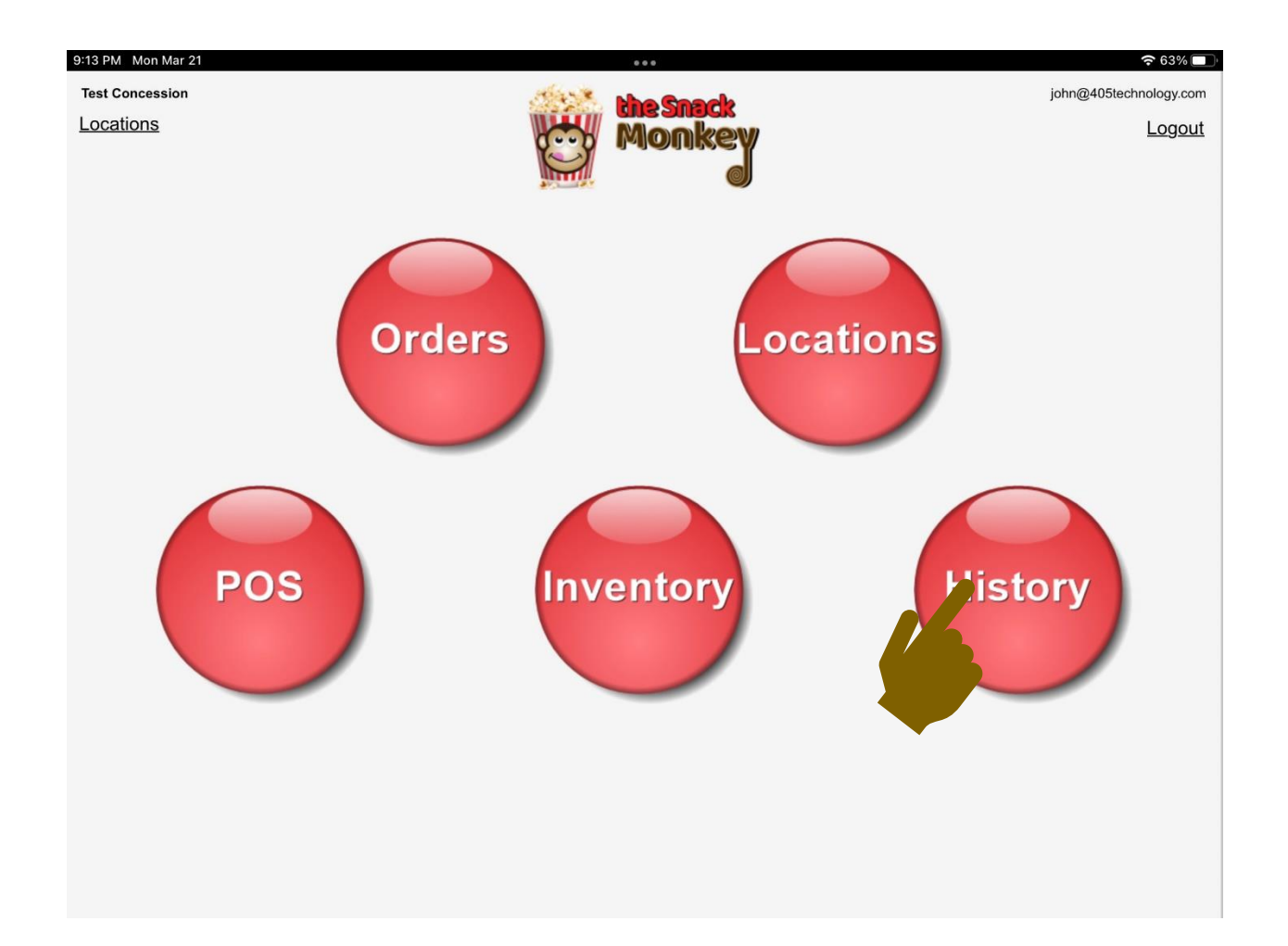

2. Once the history loads, look for the transaction you would like to send a **"Text Message Receipt"** for. This can be done by typing in the **"Search"** box or scrolling through the list.

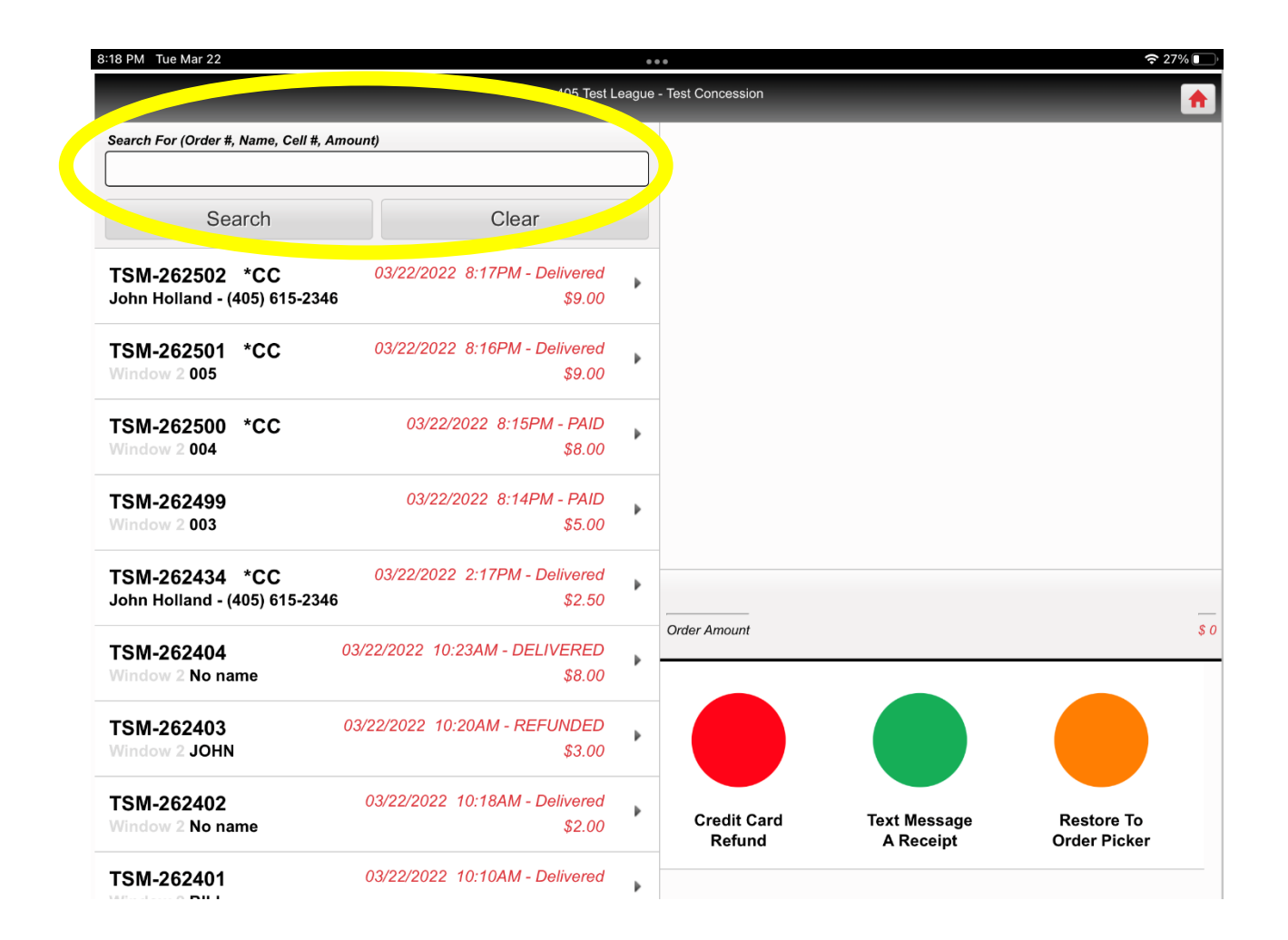

3. Tap the **"Transaction"** you would like to send a **"Text Message Receipt"** for. The detail of the items sold will appear in the column on the right to help identify the correct transaction.

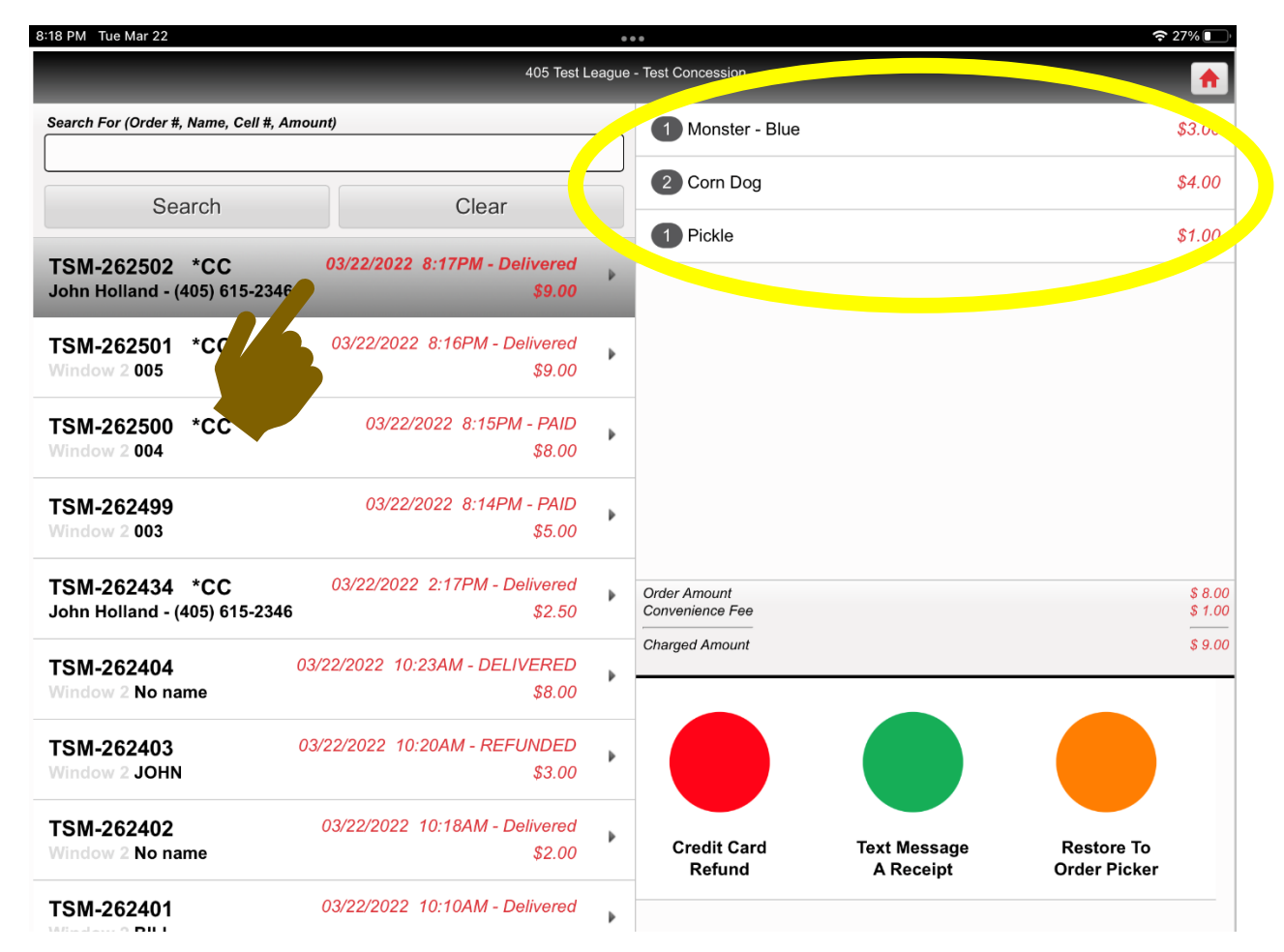

4. Tap the **"Text Message a Receipt"** button.

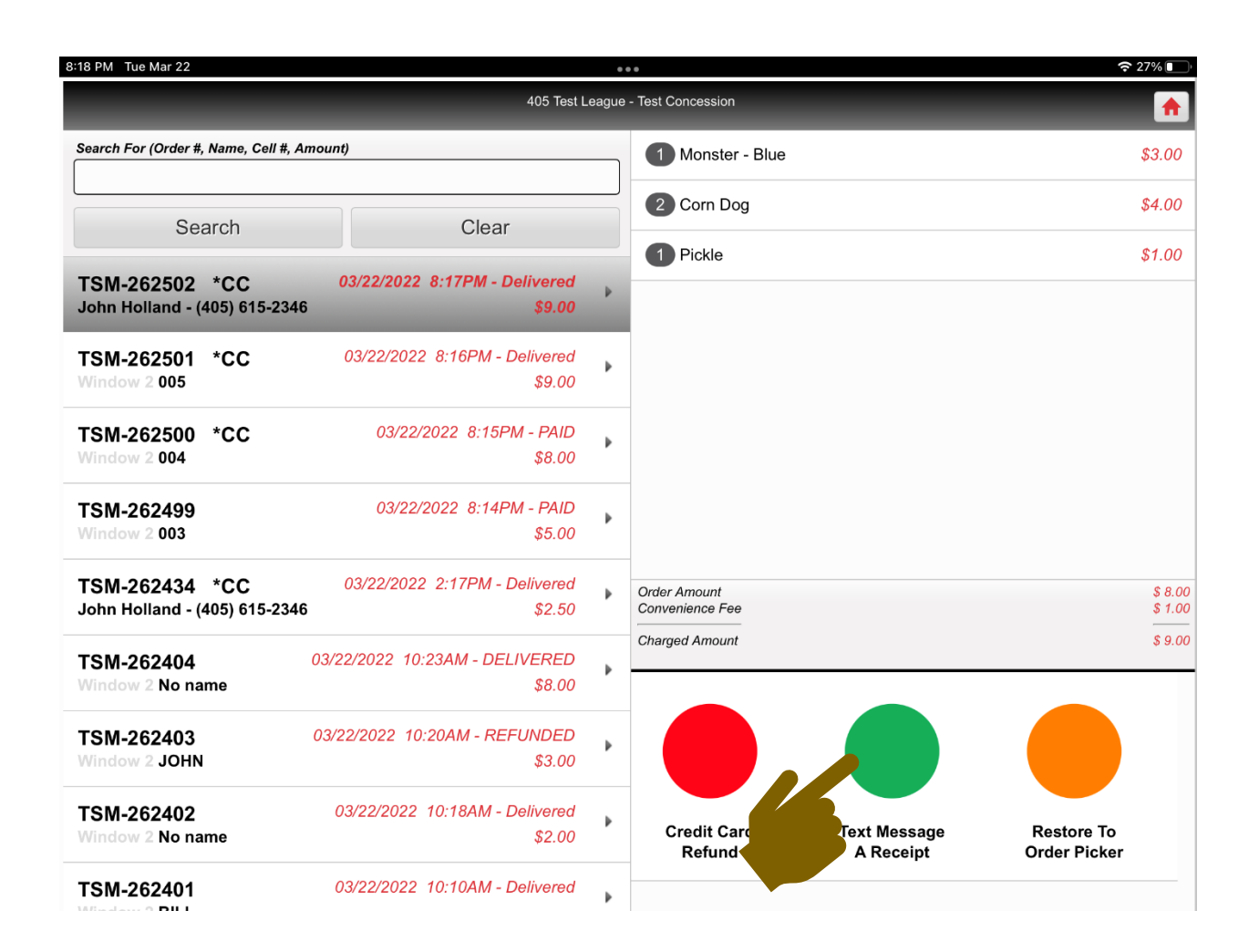

5. A screen will appear with a **"Text Receipt to Number"** box. Tap on the box.

| 8:48 PM Tue Mar 22 |                                      | ☎ 20% 💽  |
|--------------------|--------------------------------------|----------|
|                    | 405 Test League - Test Concession    | <b>^</b> |
|                    | Text Receipt to Number   Send Cancel |          |
|                    |                                      |          |

 A numeric keypad will appear. Type the phone number of the customer you are sending a "Text Message Receipt" to. Tap the "Done" button at the bottom of the screen.

| 8:49 PM Tue Mar 22 |     | 중 19% 💽    |     |         |
|--------------------|-----|------------|-----|---------|
|                    |     |            |     | <b></b> |
|                    | (40 | 05) 615-23 | 346 |         |
|                    |     |            |     |         |
|                    | 7   | 8          | 9   |         |
|                    | 4   | 5          | 6   |         |
|                    | 1   | 2          | 3   |         |
|                    | •   | 0          | €   |         |
|                    |     | Done       |     |         |
|                    |     |            |     |         |
|                    |     |            |     |         |
|                    |     |            |     |         |

7. The **"Text Message a Receipt"** screen will re-appear with the phone number. Tap the **"Send"** button.

| 8:49 PM Tue Mar 22                | <b>२</b> 19% 💽 |
|-----------------------------------|----------------|
| 405 Test League - Test Concession | <b>^</b>       |
| Text Receipt to Number            | 1              |
| (405) 615-2346                    |                |
| Send Cancel                       |                |
|                                   |                |
|                                   |                |
|                                   |                |
|                                   |                |
|                                   |                |
|                                   |                |
|                                   |                |
|                                   |                |
|                                   |                |
|                                   |                |
|                                   |                |
|                                   |                |

8. The customer will receive a "Text Message Receipt."

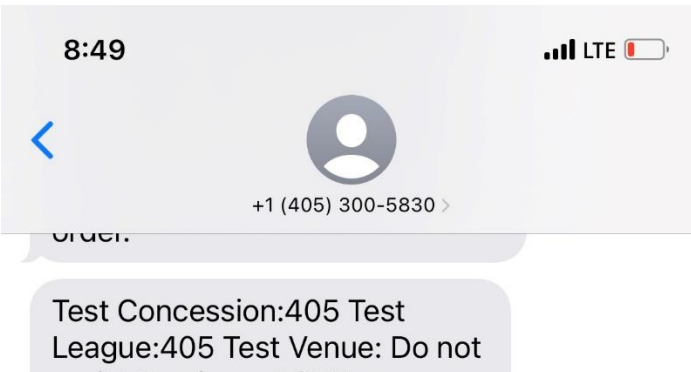

League:405 Test Venue: Do not reply! Purchase RCPT on 03/22/2022 for \$8.00 ref# TSM-262500

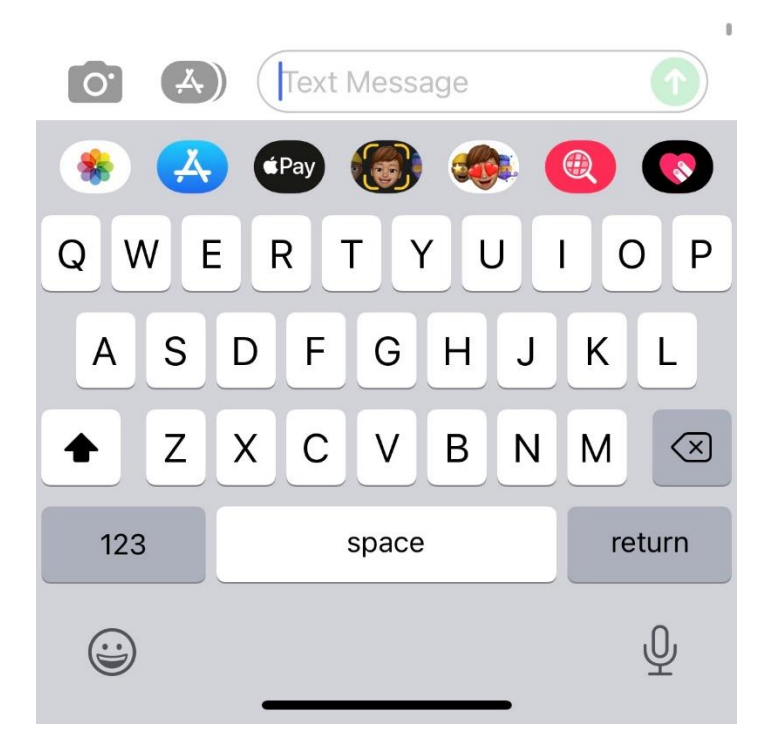